## Инструкция по использованию TEAMS для слушателей подготовительных курсов.

- 1. Заходим на официальный сайт КГУ им. К.Э. Циолковского по ссылке: <u>https://tksu.ru/</u>
- 2. В верхнем правом углу щелкаем на значок почты.

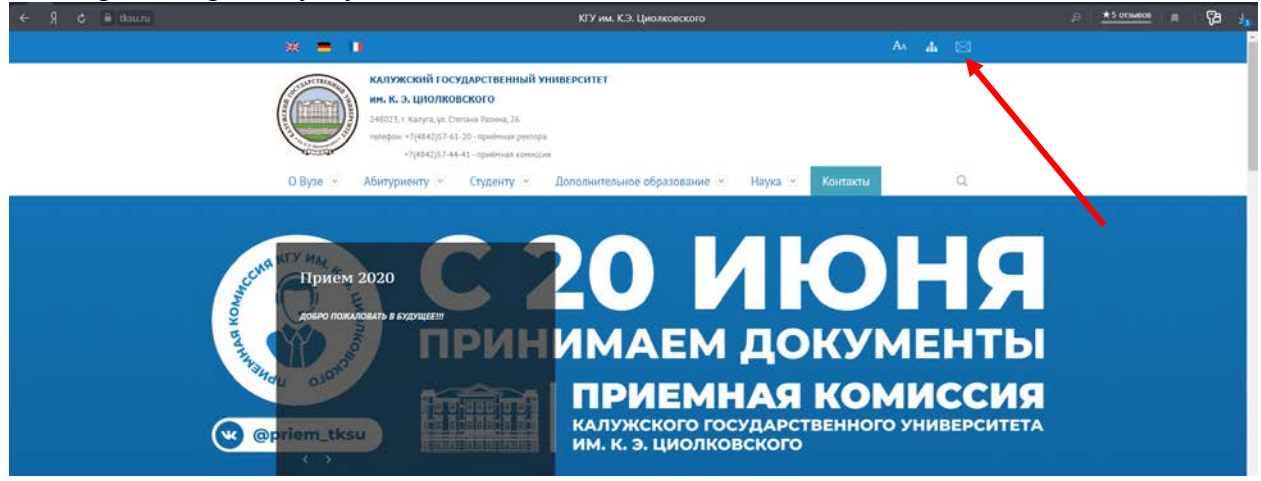

3. В открывшемся окне вводим ваш логин (будет прислан SMS-сообщением до 14 мая) и нажимаем «Далее».

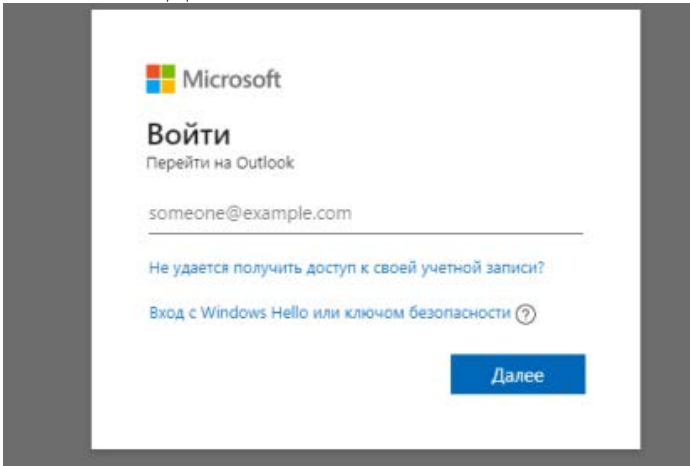

4. В открывшемся окне вводим пароль (так же будет прислан в SMS-сообщении) и нажимаем «Войти».

| Microsoft              |       |
|------------------------|-------|
| ← priem@tksu.ru        |       |
| Введите пароль         |       |
| Пароль                 |       |
| Я не помню свой пароль |       |
|                        | Войти |

5. Вы зашли в личный кабинет. Теперь переходим в средство запуска приложений, для этого необходимо в верхнем левом углу щёлкнуть на значок

6. В открывшемся окне выбираем приложение Teams.

| ÷   | n ८                     |    | look.office365.cor       |
|-----|-------------------------|----|--------------------------|
|     |                         |    | Office 365 $\rightarrow$ |
| Пр  | иложения                |    |                          |
| 0   | Outlook                 |    | OneDrive                 |
| w   | Word                    | x  | Excel                    |
| P   | PowerPoint              | N  | OneNote                  |
| 5   | SharePoint              | ij | Teams                    |
| N   | Class Notebook          | s  | Sway                     |
| F   | Forms                   |    |                          |
| Bce | приложения $ ightarrow$ |    |                          |

## 7. На открывшейся странице во вкладке «Команды» вы увидите списки своих групп.

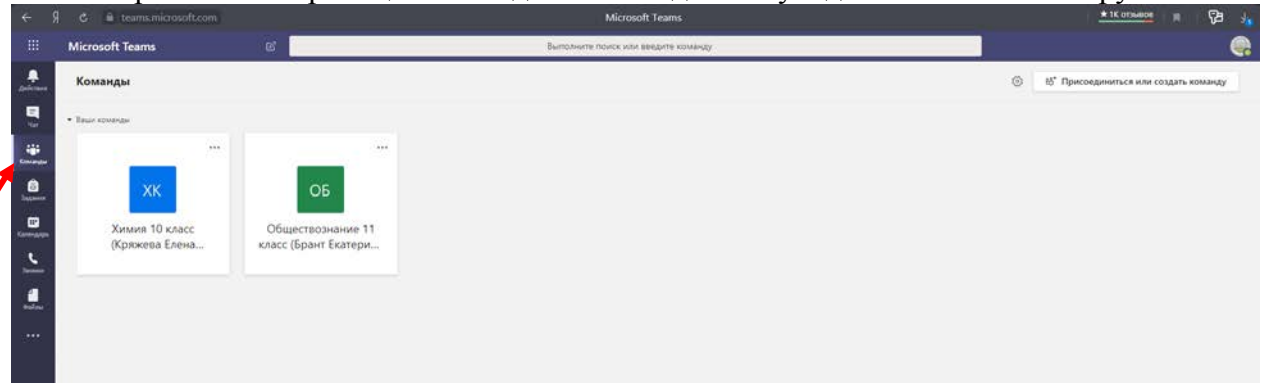

## 8. За 5 минут до начала занятий вам необходимо войти в свою группу.

| ÷ | 9 C 🗎 teamsmicrosoft.com                    | Общий (Обществознание 11 класс (Брант Екатерина Александровна) 11:30)   Microsoft Teams                      |  |      | P     | * |
|---|---------------------------------------------|----------------------------------------------------------------------------------------------------|--|------|-------|---|
|   | Microsoft Teams                             | Выполните поиск или введите команду.                                                                         |  |      |       |   |
|   | С Все команды                               | о Общий Публикации байлы Записная киноса кла Задания Оценки +                                                |  | © Ko | Marga |   |
|   | ОБ<br>Обществознание 11 класс (Бра<br>Общий | ю пожаловать в класс "Обществознание 11 класс (Брант Екатерина Александровна) 1<br>Выберите место для начала |  |      |       |   |
|   |                                             | Отправить учебные материалы. Найти справку и обучение                                                        |  |      |       |   |

9. Как только преподаватель начнет видео-занятие вы увидите на своей странице приглашение.

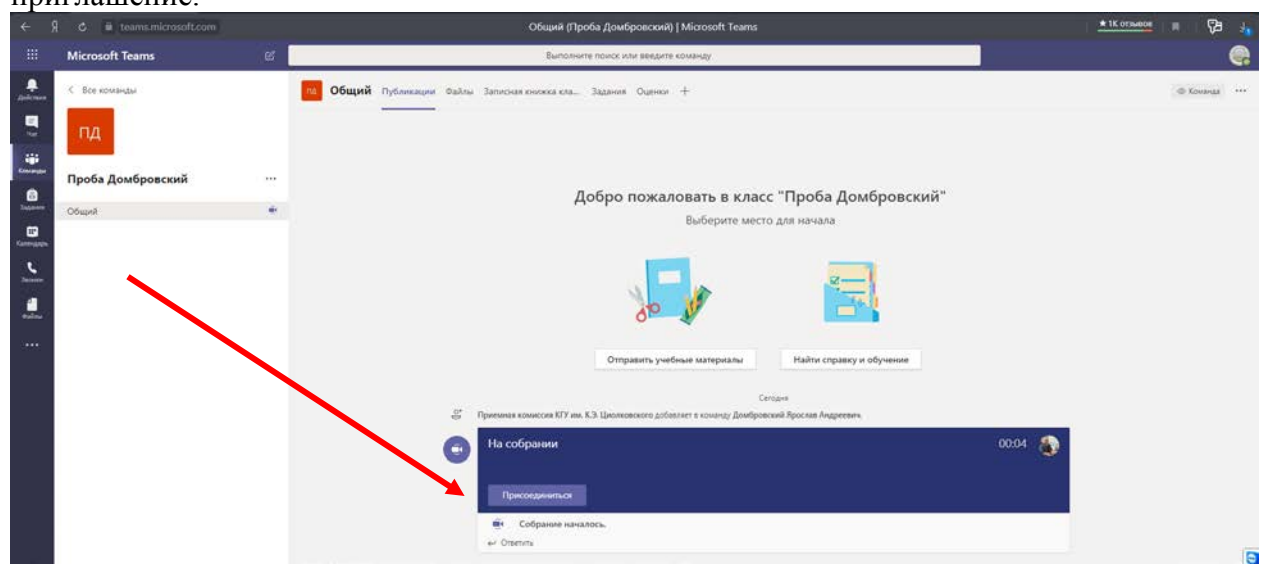

P.S. Вы можете скачать официальное приложение Teams для Windows в нижнем левом углу страницы.

| ÷ 1        | 👌 🛎 teams.microsoft.com | Общий (Проба Домбровский)   Microsoft Teams                                                                                | * 1K otswooe |        | ₿ <b>₽</b> | - |
|------------|-------------------------|----------------------------------------------------------------------------------------------------|--------------|--------|------------|---|
|            | Microsoft Teams         | С Выпозните поиск или введите команду                                                                                      |              |        | (          |   |
|            | < Все команды           | Общий Публикации Файлы Запиская кножка кла Задания Оценки +                                                                |              | @ Koua | HAR C      |   |
| <b>B</b> 3 | пд                      |                                                                                                    |              |        |            |   |
|            | Проба Домбровский       | <br>Добро пожаловать в класс "Проба Домбровский"                                                                           |              |        |            |   |
| Contractor | Общий                   | Выберите место для начала                                                                                                  |              |        |            |   |
| <b>S</b>   |                         |                                                                                                    |              |        |            |   |
|            |                         |                                                                                                    |              |        |            |   |
|            |                         |                                                                                                    |              |        |            |   |
|            |                         | Отправить учетоные материалы Наити справку и оручение                                                                      |              |        |            |   |
|            |                         | Сегодня<br>Д <sup>ие</sup> — Принямая комиссия КГУ на, К.Э. Циолязовского добаллет в комиду Донброложий Ардоная Андреевич- |              |        |            |   |
|            |                         | Фт Коннц собрання: 11 с                                                                                                    |              |        |            |   |
|            |                         | er Oterun                                                                                                    |              |        |            |   |
|            | /                       |                                                                                                    |              |        |            |   |
|            |                         |                                                                                                    |              |        |            |   |
| œ          |                         |                                                                                                    |              |        |            | 0 |
| 0          |                         |                                                                                                    |              |        |            |   |
| Creama     |                         | Начните новуко беседу. Используйте 🔅, чтобы кого-то упочлюуть.                                                             |              |        |            |   |
| 1          |                         |                                                                                                    | 2            |        |            |   |

Так же приложение **Teams** доступно в бесплатном доступе для телефонов на платформе IOS и Android. Скачать их можно соответственно в AppStore или PlayMarket.

По всем вопросам вы можете обращаться по электронной почте **priem@tksu.ru** или в официальном сообществе социальной сети «ВКонтакте» по ссылке: https://vk.com/priem\_tksu